# Módulo Formulación Presupuestaria Formulario FP-02 Objetivos y Resultados Distribución de Asignación Presupuestaria (14) Director de la UPEG Elabora - Verifica (13) Máxima Autoridad Aprueba

# Instancia No. 2 Distribución de Asignación Presupuestaria

## **CONSIDERACIÓN PREVIA**

1. Debe existir un documento FP-05 en estado Aprobado por las Gerencias Administrativas y los costos de este formulario.

2. Cualquier ajuste al Formulario FP-02 ya sea para crear, modificar ó eliminar en la Misión, Objetivos, Resultados de Gestión de cada Objetivo y Población Objetivo de cada Objetivo Institucional cargada en el SIAFI remítase al Formulario FP-02 de Objetivos y Resultados con Distribución de Asignación Presupuestaria "cero".

# 1. Ingreso al Módulo

- 1.1 Ingrese al Sistema el Usuario con Perfil № 14 Director de la UPEG
- **1.2** Seleccione la carpeta Formulación Presupuestaria

#### 2. Tipos de Operación

2.1 El tipo de Operación para este formulario es:

2.2 Modificación

Aplica para la siguiente situación: Para poder ingresar el costo en cada uno de los Resultados de Gestión (Ver punto 4)

3. Ingreso al Formulario

**3.1** Ingrese al Formulario FP-02 Objetivos y Resultados tal y como se explica en el punto 1. Forma de Ingreso al Módulo.

**3.2** Luego pulse la opción Wesultados.

**3.3** Pulse en el botón era insertar un documento nuevo.

## 4. Tipo de Operación Modificación

**4.1** Ingrese al Formulario FP-02 Objetivos y resultados tal como se explica en el punto 3. Forma de ingreso al Formulario.

**4.2** En el documento seleccione de la lista de valores para

Tipos de Operación "Modificación".

**4.3** Ingrese la Distribución de Asignación Presupuestaria para el o los Resultados

de Gestión: Trimestral:

**IMPORTANTE:** la Distribución de Asignación Presupuestaria total para este formulario se valida contra el presupuesto de la Formulación del Gasto.

4.5 Concluido el proceso, guarde los

registros con el botón  $\checkmark$ , luego "verifique" la solicitud presionando el botón  $\checkmark$  que aparecerá en la parte superior de la pantalla. La solicitud cambiará a estado verificado y se habilitará el botón 🗴 para des verificarlo en caso que desee hacer cambios al documento.

Con el documento en estado Verificado la **Máxima Autoridad** con el perfil (13) realiza la aprobación del documento con el botón **A**. (Ver punto 8)

# 5. Aprobación de Objetivos y Resultados – Distribución de Costos

5.1 Ingrese al Sistema el Usuario con Perfil Nº 13 Máxima Autoridad.

**5.2** Seleccione la carpeta Formulación Presupuestaria y la opción de menú Administración de Formulario.

**5.3** Luego la opción 🛄 Objetivos y Resultados.

**5.5** Seleccione el documento que debe aprobar, iluminándose en color azul.

**5.6** Revise los registros y si está de acuerdo marque el botón A "Aprobar" caso contrario, el proceso vuelve a la Dirección de UPEG para su revisión y ajustes.

Concluido el proceso y grabados los

datos con la acción "Aprobar" A, el sistema en forma automática llena los datos "fecha y usuario de Aprobación" y se actualiza la información en la Consulta del Consolidado.